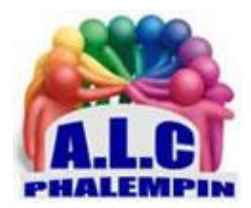

# Adoptez le nouveau « widget Actualités » de Windows 10

## Jean Marie Herbaux

## Table des matières

| Installation :                                                            |
|---------------------------------------------------------------------------|
| 53                                                                        |
| Survolez le widget avec le curseur de la souris.                          |
| Deux sortes de symboles 2                                                 |
| Des cartes d'informations sur des sujets locaux : 2                       |
| Des cartes d'informations sur des sujets nationaux ou même internationaux |
| En haut du widget des actions possibles : 2                               |
| Personnalisez l'apparence de l'appel au widget dans la barre de taches    |
| Personnalisez les informations affichées 3                                |
| Dans la liste déroulante des aperçus succincts des actualités du widget   |
| En page plein écran de Edge 3                                             |
| Mes sauvegardes : 4                                                       |
| Historique :                                                              |
| Paramètres de l'expérience : 4                                            |

Depuis peu, Microsoft propose une mise à jour de son système avec un nouveau service : le widget d'Actualités. Celui-ci permet d'afficher différentes sources de news et d'autres informations plus ou moins pertinentes. Voici comment en profiter au maximum.

## Installation :

Que vous fassiez les mises à jour de manière automatique ou manuellement, sachez que Microsoft a récemment proposé une mise à jour appelée *cumulative*. Disponible à partir de la version 2004 de Windows 10, elle permet d'offrir quelques corrections de bugs, mais aussi et surtout un nouveau *widget*.

Rappelons que la mise à jour est facultative donc, si vous les gérez manuellement, il est possible que vous ayez accès dans la liste des options disponibles. Sinon, on peut également voir du côté d'une installation manuelle de la mise à jour. Pour cela, il faut consulter les paramètres au niveau du menu *Mise à jour et sécurité* puis Windows *Update*. Lancez une recherche et, le cas échéant, installez la nouvelle version disponible. Redémarrez votre ordinateur et vous devriez normalement pouvoir bénéficier de l'affichage du widget.

## Survolez le widget avec le curseur de la souris.

Le widget Actualités est intégré au niveau de la barre des tâches de Windows 10. On peut en voir une icône installée juste à côté de l'horloge.

Survolez le symbole du widget avec le curseur de la souris et s'affichent alors bien des informations dont la météo locale du jour sous une forme très compacte avec un symbole pour le temps qu'il fait, la température et la tendance générale par exemple.

Pour avoir plus d'informations météo, il suffit de cliquer sur la mini zone de ce bulletin météo. Aussitôt, un fenêtre plein écran s'ouvre et propose plus d'informations météo locales.

Vous remarquerez qu'il s'agit d'une fenêtre *Edge* par défaut (qu'il faudra éventuellement refermer, mais ce n'est pas obligatoire).

Survolez à nouveau le symbole dans la barre de tâche.

Notez qu'il est possible d'utiliser la molette de la souris pour faire défiler les autres actualités affichées plus bas, mais toujours au sein du widget.

Cliquez à nouveau sur une autre zone d'actualités. Immédiatement elle apparait plus détaillée dans un nouvel onglet de Edge (si vous l'aviez laissé précédemment ouvert).

<u>NB</u> : dès que la souris quitte le symbole du widget, ce dernier se referme jusqu'au prochain survol.

## Deux sortes de symboles

### Des cartes d'informations sur des sujets locaux :

météo, finances, sport, trafic.

Chacune d'elle comporte un symbole en haut à droite, pour personnalisation ... et au milieu en bas, pour afficher plus de détails en plein écran.

#### Des cartes d'informations sur des sujets nationaux ou même internationaux.

Chacune d'elle comporte un symbole en bas à droite, avec, sous les 3 petits points un menu déroulant d'actions possibles.

Juste à coté le petit drapeau permet de sauvegarder l'actualité (voir plus loin l'intérêt) L'option j'aime permet de donner un bref avis sur cette actualité.

## En haut du widget des actions possibles :

0

Personnaliser

Paramètres

# Actualiser le flux Personnaliser le flux suivant vos intérêts Voir plus d'actualités (en plein écran Personnalisez l'apparence de l'appel au widget dans la parre de taches

Sachez que vous pouvez réduire l'espace occupé par celui-ci au niveau de la barre des tâches. En effet, plutôt que de n'avoir que l'icône il est possible d'afficher une icône du temps, la température ou la tendance ainsi que du texte.

Faites un clic droit sur la partie intégrée dans la barre des tâches puis sélectionnez l'option Actualités et champs d'intérêt. Ensuite, vous avez le choix entre l'affichage de l'icône et du texte ou de l'icône uniquement.

C'est ici que vous pouvez désactiver le widget pour votre système si vous estimez ne pas en avoir besoin. Vous avez également la possibilité de désactiver la fonction d'ouverture au survol de la souris. Cela peut effectivement être pertinent de décocher cette option, car il arrive de temps en temps qu'à l'usage de l'ordinateur, le widget s'ouvre alors qu'on n'en avait pas besoin. Si vous désactivez cette fonction, il faut cliquer sur l'icône représentant le widget dans la barre des tâches pour ouvrir le widget plutôt que d'avoir simplement à la survoler.

## Personnalisez les informations affichées

Au premier lancement vous avez peut-être constaté que le widget affiche des informations qui peuvent manquer de pertinence par rapport à vos attentes.

il y a alors deux manières de procéder :

- I. Dans la liste déroulante des aperçus succincts des actualités du widget.
- II. En page plein écran de Edge.

### Dans la liste déroulante des aperçus succincts des actualités du widget.

- au fil du temps, le système va apprendre selon votre attention pour différents contenus. Si un article ne vous plaît pas, lors de son survol à la souris, cliquez sur la petite croix, quand elle est présente, en haut à droite de sa vignette et dites au service ce que vous n'aimez pas, puis sur Pas d'intérêt pour l'information affichée, N'aime pas la source ou Signaler un problème.
- b) Les trois petits points habituels sur rond de fond gris sont aussi présents en haut à droite de la vignette pour choisir *Plus d'options* pour cette actualité. Sur la vignette Météo par exemple, modifiez le lieu après avoir cliqué sur les trois petits points et ainsi obtenir des prévisions plus pertinentes.
- c) Dans le même esprit que précédemment, utilisez les trois petits points qui sont présents en bas à droite de la vignette d'une information (bourse, championnat d'Europe, etc.).
   Vous avez la possibilité de dire que vous désirez :
- Plus (ou moins)d'article comme celui-ci : de voir plus ou moins d'informations comme celle présentée.
- Masquer cet article.
- Masquer les articles de cette source : ne pas voir les autres sujets de la source.
- Signaler un problème.
- Partager les données affichées.
- Lire plus tard l'article

Votre flux sera beaucoup plus pertinent qu'il ne l'a jamais été et continuera de vous proposer des sujets et des articles en relation avec ceux que vous appréciez.

En surimpression, un bouton intitulé *Voir plus d'actualités* renvoie vers une page *Actualités* en plein écran plus complète et qui s'ouvre au sein de Edge (même si Chrome ou Opera est le navigateur que vous avez défini par défaut).

#### En page plein écran de Edge

II/ En haut à droite de cette page ou en haut à droite du Widget dans un rectangle le mot *Personnaliser* vous permet d'ouvrir la page du même nom.

Au début, le système vous propose de découvrir tous les centres d'intérêt que vous pouvez sélectionner directement dans la liste affichée sur la droite de la fenêtre. Une petite encoche bleue signifie que le thème est sélectionné et que des informations apparaîtront dans le flux d'actualités. Pour en sélectionner un nouveau thème cliquer sur le signe + qui se transforme en encoche bleu et inversement.

Vous retrouvez également à gauche les différentes catégories de centres d'intérêt : actualités, divertissement, sport, lifestyle, etc., pour les parcourir plus rapidement. Là encore, sélectionnez les thèmes qui sont intéressants pour vous, simplement en cliquant dessus.

Vous avez en bas de liste un résumé des sujets choisis en cliquant sur le menu *Centres d'intérêt suivis* ainsi que la liste des éditeurs que vous avez *masqué*.

Trois autres onglet figurent également en tête de page :

#### Mes sauvegardes :

les articles qui ont été enregistrés depuis l'historique (grâce au petit drapeau).

#### Historique :

Ici apparaissent les actualités sur lesquels vous avez cliqué dans le widget. Cliquer sur le drapeau d'un article pour le sauvegarder et le consulter plus tard.

#### Paramètres de l'expérience :

Permet de paramétrer la langue et les *cartes d'informations* du contenu local.